## 1. Start MailMerge Assistent from Menu (Screenshot 1)

| 👕 🖸 Unbenannt 2 - Lik                                                                                                    | oreOffice Writer                                                                                                    |
|----------------------------------------------------------------------------------------------------|----------------------------------------------------------------------------------------------------|
| <u>D</u> atei <u>B</u> earbeiten <u>A</u> nsich                                                                                               | nt <u>E</u> infügen <u>F</u> ormat <u>T</u> abelle <u>Ex</u> tras Fen <u>s</u> ter <u>H</u> ilfe                                                                                                    |
| 🕞 - 금 릚 🔳                                                                                                    | <ul> <li>Image: Second second sec</li></ul> |
|                                                                                                    |                                                                                                    |
|                                                                                                    | $\underline{\underline{Z}}$ eilennummerierung                                                                                                    |
| Nummerierung und Aufzählungszeichen Euß-/Endnoten                                                                                             |                                                                                                    |
|                                                                                                    | $\Rightarrow$ $\Rightarrow$ $\Rightarrow$ $\Rightarrow$ $\Rightarrow$ $\Rightarrow$ $\Rightarrow$ $\Rightarrow$ $\Rightarrow$ $\Rightarrow$                                                                                                    |
| ÷                                                                                                    | 🇯 Mediapla <u>y</u> er                                                                                                    |
|                                                                                                    | Literaturdatenbank                                                                                                    |
| 1. Call M<br>2.                                                                                                    | ailmerge Assistent (Serienbr<br>Serienbrief-Assistent                                                                                                    |
| <ul> <li>c) Step 3.1: select address</li> <li>d) enter two addresses (Me) save this table as "adre</li> <li>a Serienbrief Assisten</li> </ul> | s list (button)<br>Ar. & Ms. Cox),<br>esses.csv" (screenshot 2)                                                                                                    |
| <u>Schritte</u>                                                                                                    | Adressblock einfügen                                                                                                    |
| 1. Ausgangsdokument                                                                                                    | 1. Wählen Sie, aus welcher Adressenliste die Andere Adressenliste auswählen                                                                                                    |
| wählen<br>2. Dekumenttyn wählen                                                                                                    | Adressdaten bezogen werden sollen. Die Daten werden für den Adresseblock benötigt. Aktuelle Adressenliste: adresses                                                                                                    |
| 3. Adressblock einfügen                                                                                                    |                                                                                                    |
| 4. Briefanrede erstellen                                                                                                    | 2. Dieses Dokument soll einen Adressblock enthalten                                                                                                    |
| 5. Layout anpassen                                                                                                    | <pre><anrede> </anrede></pre> <vorname> <name> </name></vorname>                                                                                                    |
| 6. Dokument vorbereiten<br>7. Dokument                                                                                                    | <adresszeile 1=""><br/><postleitzahl> <stadt> <postleitzahl> <stadt></stadt></postleitzahl></stadt></postleitzahl></adresszeile>                                                                                                    |
| personalisieren                                                                                                    | Zeilen aus leeren Feldern unterdrücken                                                                                                    |
| o. Speicnern, arucken,<br>versenden                                                                                                    |                                                                                                    |
|                                                                                                    | 3. Ordnen Sie den Feldern, die für den Serienbrief benutzt <u>Felder zuordnen</u>                                                                                                    |

f) Step 4: no personal greeting formula

## g) Step 6: Switch to "Edit document"

- 2. Now add formula "-2,5 over sqrt x -42x^5" , close button to return to the assistent,
- 3. Preview (within Step 6 of assistent) works fine (browsing your addresses gives a preview).
- 4. Step 7 (create individual document) makes Libre Office crash w/o any feedback (all windows are closed).

 $\frac{-2.5}{\sqrt{x}} - 42x^5$